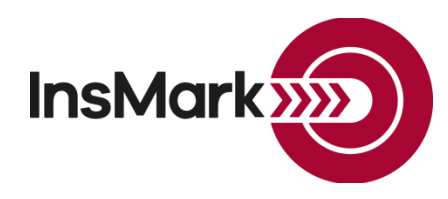

## Below is a view of the Workbook Main Window in the InsMark Illustration System used for Blog #197.

## InsMark Illustration System

| Circin     | TUN   | DOOK L   | une 1000. | 13 1      | puons    | ricip | ~ ~ y | Jene eise | •          |            |           |       |                    |     |                    |       |           |              |        |                    |      |            |           |               |
|------------|-------|----------|-----------|-----------|----------|-------|-------|-----------|------------|------------|-----------|-------|--------------------|-----|--------------------|-------|-----------|--------------|--------|--------------------|------|------------|-----------|---------------|
| æ          |       | <b>`</b> | <b>e</b>  | PDF       | <b>A</b> | *     | B     |           |            |            | Ø         |       | 盆 🔀                | 👘 t | <b>71</b>          | (φ)   | <u>(</u>  | сто сті      | 1 8    |                    | Expo | rt Workboo | ok        | Bob's<br>Blog |
| Dee        |       |          |           |           | ale Dia  | - 114 | 07    |           |            |            | Workb     | ook N | /lain Win          | dow |                    |       |           |              |        |                    |      |            |           |               |
| <b>PIC</b> | pos   | aisior   | the wor   | KDO       | OK. DIO  | 9 # I | 97-   |           |            |            |           |       |                    |     |                    |       |           |              |        |                    |      | (          | -Proposal | ]             |
|            |       |          | 1         |           |          |       |       |           |            |            |           |       |                    | Р   | olicy Data (if     | appli | cable     | )            |        |                    |      |            | Nev       | V             |
|            |       | l<br>D   | Proposa   | al<br>ion |          |       |       |           | Sal<br>Con | es<br>cept |           |       | Policy<br>Notation |     | Initial<br>Premium |       | De<br>Ber | ath<br>nefit | N<br>F | lame of<br>Product | •    |            | Co        | ру            |
|            | 1. 4( | 01(k) 7  | % Yield   | i         |          |       | De    | fined     | Contrib    | ution F    | Ret. Plan | n/a   |                    |     |                    | n/a   |           | n/           | a      |                    | n/a  |            | Ed        | lit           |
|            | 2. 40 | 01(k) F  | landom    | ı Yie     | ld Avg.  | .7%   | De    | fined     | Contrib    | ution F    | Ret. Plan | n/a   |                    |     |                    | n/a   |           | n            | a      |                    | n/a  |            | Del       | ete           |
|            |       |          |           |           |          |       |       |           |            |            |           |       |                    |     |                    |       |           |              |        |                    |      |            | Prev      | iew           |
|            |       |          |           |           |          |       |       |           |            |            |           |       |                    |     |                    |       |           |              |        |                    |      |            | Prir      | ıt            |
|            |       |          |           |           |          |       |       |           |            |            |           |       |                    |     |                    |       |           |              |        |                    |      |            | Source    | Data          |
|            |       |          |           |           |          |       |       |           |            |            |           |       |                    |     |                    |       |           |              |        |                    |      |            | Revi      | ew            |

**Proposal 1. 401(k) 7% Yield:** The data entry for this illustration is not difficult, but the Distribution tab below needs a little explanation. Once you have entered the pertinent data on the prior tabs, select the circled prompt in the Retirement distribution section at the top left. Then enter an inflation rate on the lower left of this tab (if you intend to include the impact of a cost of living adjustment (COLA). The RMDs in Column 2, starting in year 6, are higher than the entries in Column 3. Note that Column 2 is referencing "Before-Tax" numbers, and Column 3 is referencing after-tax amounts. This comparison is more explicit in the illustration as we have more room there to create an additional column titled Desired Before Tax Distribution. This "missing" column is implicit in the array below.

| Retirement distributions IRS required minimum distributions only IRS required minimum distributions only IRS required minimum distributions only IRS required minimum distributions only IRS required minimum distributions only IRS required minimum distributions only IRS required minimum distributions only IRS required minimum distributions only IRS required minimum distributions IRS required minimum distributions<                                                                                                    | Basic Data              | Plan Details                                                                                                  | Participant<br>Contributions | s       | Con    | nployer<br>tributions                             | Distributions                                            | Life A                               | Annuity                         | Buying Power                                      | J Report<br>Selections     | Done                  |
|----------------------------------------------------------------------------------------------------|-------------------------|----------------------------------------------------------------------------------------------------|------------------------------|---------|--------|---------------------------------------------------|----------------------------------------------------------|--------------------------------------|---------------------------------|---------------------------------------------------|----------------------------|-----------------------|
| Image: Second stributions   Provide after tax distributions which deplete the account over the retirement years illustrated   Previde after tax distributions     Image: Second stributions   Image: Second stributions   Image: Second stribution stribution   Image: Second stribution stribution   Image: Second stribution stribution   Image: Second stribution stribution   Image: Second stribution stribution   Image: Second stribution stribution   Image: Second stribution stribution   Image: Second stribution stribution   Image: Second stribution stribution   Image: Second stribution stribution   Image: Second stribution stribution stribution   Image: Second stribution stribution stribution   Image: Second stribution stribution                                                                                                    | Retirement distribution | IRS require                                                                                                   | d minimum distri             | butions | s only |                                                   |                                                          |                                      |                                 |                                                   |                            | Cancel                |
| Change level amount S0   Change level amount Year   Verify and the state of the state of |                         | Level after                                                                                                   | tax distributions v          | which d |        | Preview                                           |                                                          |                                      |                                 |                                                   |                            |                       |
| O Schedule the after tax distributions   Beginning<br>of Year   Before Tax<br>IRS<br>Balance in<br>Plan Assets   Desired<br>Minimum<br>Distribution   Including<br>Plan Assets   After Tax<br>Retirement<br>Income   Year End<br>Plan<br>Assets   Help/Tr     Change level amount<br>Level amount   \$0   1   70   1,870,979   68,284   777,587   1,984,856   1   3   72   1,885,796   77,587   79,139   79,139   1,855,796   3   72   1,855,796   772,492   77,587   80,722   80,722   1,843,558   Check I     0   in all retirement years   4   73   1,843,558   74,638   77,587   82,336   82,336   1,827,884   5   74   1,827,884   76,802   77,587   83,983   1,808,499   6   75   1,808,499   78,974   77,587   87,376   1,757,403   8,974   1,758,708   1,725,043   1,725,043   1,725,043   8,977   1,757,403   8,997   1,725,787   89,123   1,725,043   1,725,043   1,725,043   1,725,043   1,644,970   1,644,970   1,644,970   1,644,970 <td></td> <td colspan="9">O Level after tax distributions which deplete the account over 25 years leaving a balance in that year of \$0</td> <td>\$0</td> <td>Print</td>                                                                                                    |                         | O Level after tax distributions which deplete the account over 25 years leaving a balance in that year of \$0 |                              |         |        |                                                   |                                                          |                                      |                                 |                                                   | \$0                        | Print                 |
| Clear Data   Beginning<br>of Year   Before Tax<br>IRS<br>Required<br>Minimum   Desired<br>After Tax<br>(Summer)   After Tax<br>Retirement<br>Distribution   After Tax<br>Retirement<br>Distribution   After Tax<br>Distribution   After Tax<br>Distribution   After Tax<br>Distribu                                                                                                    |                         | O Schedule the after tax distributions                                                                        |                              |         |        |                                                   |                                                          |                                      |                                 |                                                   |                            |                       |
| Change rever amount: \$0   0 in all retirement years 1   0 in all retirement years Apply   1 70 1,870,979 68,284 77,587 77,587 1,864,856 1   2 71 1,864,856 70,372 77,587 79,139 79,139 1,855,796   2 71 1,864,856 70,372 77,587 80,722 80,722 1,843,558   3 72 1,855,796 72,492 77,587 80,722 80,722 1,843,558   4 73 1,843,558 74,638 77,587 82,336 82,336 1,827,884   5 74 1,827,884 76,802 77,587 83,983 1,808,499   6 75 1,808,499 78,974 77,587 87,376 1,757,403   8 77 1,757,403 82,896 77,587 99,123 1,725,043   9 78 1,725,043 84,977 77,587 90,906 1,687,670   9 78 1,725,043 84,977 77,587 90,724 92,724 9                                                                                                    | Channe level arrest     | С                                                                                                    | Clear Data                   | Year    | Age    | Beginning<br>of Year<br>Balance in<br>Plan Assets | Before Tax<br>IRS<br>Required<br>Minimum<br>Distribution | Desired<br>After Tax<br>Distribution | Including<br>2.00%<br>Inflation | After Tax<br>Retirement<br>Income<br>Distribution | Year End<br>Plan<br>Assets | GTM<br>GTO<br>Samples |
| 2 71 1,864,856 70,372 77,587 79,139 79,139 1,855,796   3 72 1,855,796 72,492 77,587 80,722 80,722 1,843,558   4 73 1,843,558 74,638 77,587 82,336 82,336 1,827,884   5 74 1,827,884 76,802 77,587 83,983 83,983 1,808,499   6 75 1,808,499 78,974 77,587 85,662 85,662 1,785,110   Change inflation rate 7 76 1,785,110 81,141 77,587 89,123 1,725,043   8 77 1,757,403 82,896 77,587 80,9123 1,725,043   9 78 1,725,043 84,977 77,587 90,906 90,906 1,687,670   9 78 1,725,043 84,977 77,587 92,724 92,724 92,724 92,724 92,724                                                                                                    |                         | 02                                                                                                    |                              | 1       | 70     | 1,870,979                                         | 68,284                                                   | 77,587                               | 77,587                          | 77,587                                            | 1,864,856 ^                |                       |
| 3 72 1,855,796 72,492 77,587 80,722 80,722 1,843,558   6 from year: 1 4 73 1,843,558 74,638 77,587 82,336 82,336 1,827,884   5 74 1,827,884 76,802 77,587 83,983 1,808,499   6 75 1,808,499 78,974 77,587 85,662 85,662 1,785,110   7 76 1,785,110 81,141 77,587 89,123 89,123 1,725,043   8 77 1,757,403 82,896 77,587 80,9006 90,906 1,687,670   9 78 1,725,043 84,977 77,587 90,724 92,724 92,724 92,724 92,724 92,724 94,724                                                                                                    |                         | 90                                                                                                    |                              | 2       | 71     | 1,864,856                                         | 70,372                                                   | 77,587                               | 79,139                          | 79,139                                            | 1,855,796                  |                       |
| 4 73 1,843,558 74,638 77,587 82,336 82,336 1,827,884   to: 1 5 74 1,827,884 76,802 77,587 83,983 83,983 1,808,499   Change inflation rate 6 75 1,808,499 78,974 77,587 85,662 85,662 1,785,110   Rate: 2.00 % 8 77 1,757,403 82,896 77,587 89,123 89,123 1,725,043   9 78 1,725,043 84,977 77,587 90,906 90,906 1,687,670   9 78 1,725,043 84,977 77,587 90,2724 92,724 92,724 92,724 92,724 92,724 92,724 92,724 92,724 92,724 92,724 92,724 92,724 92,724 92,724 92,724 92,724 92,724 92,724 92,724 92,724 92,724 92,724 92,724 92,724 92,724 92,724 92,724 92,724 92,724 92,724 92,724 92,724 92,724 92,724 92,724 92,724 92,724 <t< td=""><td>In all retirement</td><td>years</td><td>Apply</td><td>3</td><td>72</td><td>1,855,796</td><td>72,492</td><td>77,587</td><td>80,722</td><td>80,722</td><td>1,843,558</td><td>Check Results</td></t<>                                                                                                    | In all retirement       | years                                                                                                    | Apply                        | 3       | 72     | 1,855,796                                         | 72,492                                                   | 77,587                               | 80,722                          | 80,722                                            | 1,843,558                  | Check Results         |
| to: 1   5 74 1,827,884 76,802 77,587 83,983 83,983 1,808,499   Change inflation rate 6 75 1,808,499 78,974 77,587 85,662 85,662 1,785,110   Rate: 2.00 % 8 77 1,757,403 82,896 77,587 89,123 1,725,043   9 78 1,725,043 84,977 77,587 90,906 90,906 1,687,670   10 79 1,687,670 86,547 77,587 92,724 92,724 1,644,904                                                                                                    | O from year:            | 1                                                                                                    | +F-3                         | 4       | 73     | 1,843,558                                         | 74,638                                                   | 77,587                               | 82,336                          | 82,336                                            | 1,827,884                  |                       |
| 6   75   1,808,499   78,974   77,587   85,662   85,662   1,785,110     Change inflation rate   7   76   1,785,110   81,141   77,587   87,376   87,376   1,757,403     Rate:   2.00 %   8   77   1,757,403   82,896   77,587   89,123   1,725,043     9   78   1,725,043   84,977   77,587   90,906   90,906   1,687,670     10   79   1,687,670   96,547   77,587   92,724   92,724   92,724   92,724   92,724   92,724   92,724   92,724   92,724   92,724   92,724   92,724   92,724   92,724   92,724   92,724   92,724   92,724   92,724   92,724   92,724   92,724   92,724   92,724   92,724   92,724   92,724   92,724   92,724   92,724   92,724   92,724   92,724   92,724   92,724   92,724   92,724   92,724   92,724   92,724   92,724   92,724   92,724                                                                                                    | to:                     | 1                                                                                                    |                              | 5       | 74     | 1,827,884                                         | 76,802                                                   | 77,587                               | 83,983                          | 83,983                                            | 1,808,499                  |                       |
| Change inflation rate   7   7   7   7   1,785,110   81,141   77,587   87,376   87,376   1,757,403     Rate:   2.00 %   8   77   1,757,403   82,896   77,587   89,123   1,725,043     9   78   1,725,043   84,977   77,587   90,906   90,906   1,687,670     10   79   1,687,670   96,547   77,587   92,724   92,724   1,644,004                                                                                                    |                         |                                                                                                    |                              | 6       | 75     | 1,808,499                                         | 78,974                                                   | 77,587                               | 85,662                          | 85,662                                            | 1,785,110                  |                       |
| Rate:   2.00 %   8   77   1.757,403   82,896   77,587   89,123   1.725,043     9   78   1.725,043   84,977   77,587   90,906   90,906   1.687,670     10   79   1.687,670   86,547   77,587   90,2724   92,724   1.644,904                                                                                                    | Change inflation rate   |                                                                                                    |                              | 7       | 76     | 1,785,110                                         | 81,141                                                   | 77,587                               | 87,376                          | 87,376                                            | 1,757,403                  |                       |
| 9 78 1,725,043 84,977 77,587 90,906 90,906 1,687,670<br>10 79 1,687,670 96,547 77,587 90,906 90,906 1,687,670<br>10 79 1,687,670 96,547 77,597 92,724 92,724 1,644,904                                                                                                    | Rate:                   | 2.00 %                                                                                                    |                              | 8       | 77     | 1,757,403                                         | 82,896                                                   | 77,587                               | 89,123                          | 89,123                                            | 1,725,043                  |                       |
| Use 2nd rate: 2 00 % Apply 10 70 1 687 670 86 547 77 587 02 724 02 724 1 644 004                                                                                                    | 1                       |                                                                                                    | Apply                        | 9       | 78     | 1,725,043                                         | 84,977                                                   | 77,587                               | 90,906                          | 90,906                                            | 1,687,670                  |                       |
|                                                                                                    | Use 2nd rate:           | 2.00 %                                                                                                    | Арріу                        | 10      | 79     | 1,687,670                                         | 86,547                                                   | 77,587                               | 92,724                          | 92,724                                            | 1,644,904                  |                       |
| Starting in year 2 11 80 1,644,904 87,963 77,587 94,578 94,578 1,596,336                                                                                                    | Starting in year        | 2                                                                                                    |                              | 11      | 80     | 1,644,904                                         | 87,963                                                   | 77,587                               | 94,578                          | 94,578                                            | 1,596,336                  |                       |
| 12 81 1,596,336 89,181 77,587 96,470 96,470 1,541,529 v                                                                                                    |                         | -                                                                                                    |                              | 12      | 81     | 1,596,336                                         | 89,181                                                   | 77,587                               | 96,470                          | 96,470                                            | 1,541,529 🗸                |                       |

**Proposal 2.** 401(k) Random Yield Avg. 7%: The data entry for this proposal is a little more involved.

## Sequence of Returns

In addition to your specifying annual yields, all the InsCalc calculators can generate random yields and growth between high and low percentages, i.e., a more realistic sequence of returns. If you use a random selection of interest rates that lies between two percentages that average a reasonable assumption, we suggest you keep repeating the selection until you get several low yields or growth during the early years of cash flow withdrawals. Once cash flow occurs, it is not enough for returns to average out in the long run if the portfolio could be depleted before the good returns show up. You can access an informative report by Michael Kitces on sequence of returns here.

To illustrate random yields, look for this prompt on the Plan Details tab:

O Schedule

| ○ Schedule yields ← This selection takes you to t | he Sch | edule       | Plan Yield    | screen.                     |
|---------------------------------------------------|--------|-------------|---------------|-----------------------------|
| Schedule Plan Yield                               |        |             |               |                             |
| 🐰 🖶 😩                                             |        |             |               |                             |
| Source of yields                                  |        |             |               | ОК                          |
| schedules from: Defined Contribution Yields ~     |        |             | Plan          | Cancel                      |
| O Previously stored yield schedules:              | Year   | Age         | Yield         | Help                        |
| Schedule yields                                   | 1      | 60          | -8.12%        |                             |
|                                                   | 2      | 61          | -4.74%        | Clear Data                  |
|                                                   | 3      | 62          | 22.12%        |                             |
| Yieid: 0.00%                                      | 4      | 63          | 21.06%        |                             |
| Level yield:                                      | 5      | 64          | 19.91%        |                             |
| ● in all years                                    | 6      | 65          | 13.53%        |                             |
| $\bigcirc$ from age: $60$ to: 94                  | 7      | 66          | 16.43%        |                             |
| Apply                                             | 8      | 67          | -4.71%        |                             |
| 7.400                                             | 9      | 68          | -2.75%        | -Viold Schodulo Storago     |
| Random yield                                      | 10     | 69          | 11.82%        | Store this viold ashedula:  |
| Calculate random yields                           | 11     | 70          | -0.87%        | Store this yield schedule.  |
| between -10.00 % and 24.00 %                      | 12     | 71          | 23.83%        | Store                       |
| from age: 60 to: 94                               | 13     | 72          | 13.90%        | Delete this yield schedule: |
|                                                   | 14     | 73          | 4.37%         | Delete                      |
| Apply                                             | 15     | 74          | -3.67%        |                             |
|                                                   | 16     | 16 75 3.80% | Average viold |                             |
| Interpolate values                                | 17     | 76          | 11 50%        | Average yreid               |
| From age: 60 to: 94                               | 18     | 77          | -0.90%        | Average yield: 7.00%        |
|                                                   | 10     | 78          | 7.62%         |                             |
| Apply                                             | 20     | 79          | -3.82%        | ¥                           |

Note: This is a copy of my "Schedule Plan Yield" screen, and it is truncated showing only 20 years. Using the slide bar in the actual module reveals the remaining interest rates that make up the average yield. If you are dissatisfied with yields in the first few retirement years, continue selecting the "Apply" prompt in the "Random yield" section until you are comfortable with the results. Experiment with the range of yields. I used -10.00% and 24.00% to achieve the 7.00% "Average yield" over 35 years (10 pre-retirement years and 35 retirement years).

Note: You cannot edit the field in the "Average yield" section – that entry is driven by your activity in the "Random yield" section. You will have to fiddle with your "Random yield" selections to get 1) the average yield you want and 2) the acceptable yields in the first few withdrawals in retirement years.

**Tip:** Get your "Average yield" where you want it first, and then check for acceptable yields in early retirement years. You may have to select "Apply" several more times for this last step to produce acceptable results.

## InsMark's Referral Resources

(Put Our Illustration Experts to Work for Your Practice)

We created Referral Resources to deliver a "do-it-for-me" illustration service in a way that makes sense for your practice. You can utilize your choice of insurance company, and there is no commission split. They are very familiar with running InsMark software.

Mention Bob Ritter (InsMark President) when you talk to our Referral Resource as they have promised to take special care of our readers. My only request is this: if a Referral Resource helps you get the sale, place at least that case through them; otherwise, you will be taking unfair advantage of their generous offer to InsMark licensees.

Save time and get results with any InsMark illustration (including the one discussed above).

Contact: Ben Nevejans, President of LifePro Financial Services in San Diego, CA.

**Important Note #1:** The hypothetical values referred to in this Blog assume the nonguaranteed values shown continue in all years. This is not likely, and actual results may be more or less favorable.

**Important Note #2:** The information in this report is for educational purposes only. In all cases, the approval of a client's legal and tax advisers must be secured regarding the implementation or modification of any planning technique as well as the applicability and consequences of new cases, rulings, or legislation upon existing or impending plans.

"InsMark" is a registered trademark of InsMark, Inc.

Copyright © 2019 InsMark, Inc. All Rights Reserved